## **KEYING AN INVOICE IN MUNIS**

## Click FINANCIALS on the toolbar; Scroll to ACCOUNTS PAYABLE; Scroll to INVOICE PROCESSING: Double Click INVOICE ENTRY System Favorites Financials General Revenues Property Revenues Departmental Functions Help A. General Ledger Menu B. Budget Processing C. Purchasing D. Accounts Payable A. Setup ۲ H. Work Orders, Fleet and Facilities ۲ B. Invoice Processing A. Invoice Entry I. Performance Based Budgeting ۲ C. Cash Disbursements ۲ B. Invoice Approvals J. Student Activity ۲ D. Vendor Processing C. Modify Invoices The Invoice Entry screen appears; click Add Batch on the sidebar. Batch Information Add Batch Batch Add a new batch of invoices. View Batch 1.34 Effective date Resume Year/Period

MUNIS creates a batch number; hit enter on the keyboard or click the checkmark on the toolbar. 0 ж FB, Q 囡 ÷ Accept Cancel Cut Copy Paste Find Query Browse Add Batch Information Batch 2418

Enter the Purchase Order Number. If paying by Direct Voucher or Blanket PO, key the specific vendor number. Confirm that the Remit Field reflects "0" unless directed otherwise by Auditor's Office personnel.

|              | Invoice  |                          |  |
|--------------|----------|--------------------------|--|
| View Address | Year     | 2015                     |  |
| Journal Info | PO       | 52113010 🗃 Receiving     |  |
|              | Contract |                          |  |
|              | Vendor   | 801527 STAPLES ADVANTAGE |  |
|              | Address  | <u> </u>                 |  |
|              | Terms    |                          |  |

Tab to the Invoice field. **Always** key the invoice number provided by the vendor. If an invoice number is not given, the field will accept numbers, letters, and characters. Tab to the Gross Amt field and type the amount owed. Tab to the Description field and key info to help identify your agency's payment. The Separate Check field may be selected for invoices that necessitate a distinct payment from your agency (ie. Utilities).

\*\*<u>PLEASE NOTE</u>\*\* All invoices must include a <u>UNIQUE IDENTIFIER</u>; for example: account name, account number, case number or phone number. Failure to include a unique identifier, either in the Invoice field or the Description field will result in the invoice being deleted and returned for revision.

| Invoice        |        |          |            |            |         |               |       |              |         |              |                  |    |                  |
|----------------|--------|----------|------------|------------|---------|---------------|-------|--------------|---------|--------------|------------------|----|------------------|
| Year           | 2015   |          |            |            |         |               |       |              |         |              |                  |    |                  |
| PO             | 521130 | 10 .     | ••         | 🔁 Receivin | Ig      | Open amount   | t     | 53.68        |         |              |                  |    |                  |
| Contract       |        |          | ]          |            |         |               |       |              |         |              |                  |    |                  |
| Vendor         | 80     | 1527     |            | STAPLES AD | VANTAGE |               |       |              |         | ATTN SONJA E | BARKLEY AR SPRVS | ર  |                  |
| Address        |        | 0        |            |            |         |               |       |              |         | 300 ARBOR L  | AKE DR           |    | ]                |
| Terms          |        |          |            |            |         | ]             |       |              |         |              |                  |    |                  |
|                |        |          |            |            |         |               |       |              |         | COLUMBIA     |                  | SC | 29223-4582       |
|                |        |          |            |            |         | Description   | AUDI  | TORS OFC SEP | PT 2015 | 5 <b>(—</b>  |                  |    |                  |
| Invoice        |        | 25896347 | L          |            | +1      | Status        | Α     |              |         |              |                  |    |                  |
| Gross          |        |          |            | 50.00      |         | Voucher       | 1433  | 41           | Depa    | artment      | 32113            |    | Separate check   |
| Discount date  |        |          | <b>113</b> |            |         | Warrant       |       |              | Worl    | k Order      |                  | ]  | Include document |
| Discount basis |        |          |            | .00        |         |               |       |              | WO      | Task         |                  |    |                  |
| Discount %     |        | .000     |            |            |         | Invoice date  | 10/20 | /2015 👫      | Alloc   | ation        | 0                |    |                  |
| Net amount     |        |          |            | 50.00      |         | Received date | 10/20 | /2015 👫      | Requ    | uisition     | 52113010         |    | <u>RFC (0)</u>   |

Continue tabbing through the remainder of the fields until the Liquidation by Line screen appears. To liquidate the Purchase Order, select Modify from the sidebar on the left.

|                | Invoid    | e Informatio   | n           |         |     |                                     |
|----------------|-----------|----------------|-------------|---------|-----|-------------------------------------|
| Full Liquidate | Vende     | or 801527      | STAPLE      | S ADVA  | NT/ | AGE 🛛 🗸 Close PO when fully liquida |
| Modify         |           |                |             |         |     | Net invoice amount                  |
| Continue       | Modify th | e liquidatio   | n detail fo | r the c | urr | ent invoice. (M)                    |
|                | Purch     | ase order line | es          |         |     |                                     |
| Add PO         | PO        |                | Year        | Line    |     | Line Description                    |
| PO Inquiry     |           | 50110010       | 2015        |         |     | OFFICE SUPPLIES                     |
| PO Status      |           | 52113010       | 2015        |         | 1   |                                     |

Tab to the Liq Amount field and enter the dollar amount; continue tabbing through the fields until the dollar amount appears in the Total Liq Amount field. Confirm the data on the screen is correct and hit enter or click the green check mark on the toolbar.

| -Invoic<br>Vendo | e Informatio<br>r 801527 | STAPLE | S ADVANT | TAGE 🗸 Close     | e PO when fully | y liquidating    |                      |      |          |                   |                             |            |
|------------------|--------------------------|--------|----------|------------------|-----------------|------------------|----------------------|------|----------|-------------------|-----------------------------|------------|
| Invoid           | e 2589634                | 71     |          | Net invo         | ice amount      |                  | 50.00                |      |          |                   |                             |            |
| Purch            | ase order lin            | es     |          |                  |                 |                  |                      |      |          |                   |                             | •          |
| PO               |                          | Year   | Line     | Line Description |                 |                  | Open Qty             |      | Open Amt | Recv Qty          | Liq Amount                  | Inv Amount |
|                  | 52113010                 | 2015   | 1        | OFFICE SUPPLIES  | 5               | A<br>            |                      | 1.00 | 53.68    | 0.00              | 50.00                       | 50.00      |
|                  |                          |        |          |                  |                 |                  |                      |      |          |                   |                             |            |
|                  |                          |        |          |                  |                 |                  |                      |      |          |                   |                             |            |
|                  |                          |        |          |                  |                 |                  |                      |      |          |                   |                             |            |
|                  |                          |        |          |                  |                 |                  |                      |      |          |                   |                             |            |
| _                |                          |        |          |                  |                 |                  |                      |      | PC       | ) open amount NOT | including sales and use tax | 1          |
| Total            | iq amount                |        | 50       | ).00 Total       | inv amount      |                  | 50.00                |      |          |                   | ·                           | ·          |
| Sel              | ect Co                   | ontinu | ue or    | n the side       | bar.            | Full Liqu<br>Mod | uidate<br>ify<br>nue |      |          |                   |                             |            |

The Invoice Entry screen reappears, confirm that the data is correct and hit enter or click the green check mark on the toolbar.

| Year           | 2015      |        |                  | _             |                  |             |                    |         |                       |
|----------------|-----------|--------|------------------|---------------|------------------|-------------|--------------------|---------|-----------------------|
| PO             | 52113010  | [      | 🗃 Receiving      | Open amount   | 53.68            |             |                    |         |                       |
| Contract       |           |        |                  |               |                  |             |                    |         |                       |
| Vendor         | 801527    |        | TAPLES ADVANTAGE |               |                  | ATTN SONJ   | A BARKLEY AR SPRVS | R       |                       |
| Address        | 0         | ]      |                  |               |                  | 300 ARBOR   | LAKE DR            |         |                       |
| Terms          |           |        |                  |               |                  |             |                    |         |                       |
|                |           |        |                  |               |                  | COLUMBIA    |                    | SC      | 29223-4582            |
|                |           |        |                  | Description   | AUDITORS OFC SER | PT 2015     |                    |         |                       |
| Invoice        | 25896     | 53471  | +1               | Status        | Α                |             |                    |         |                       |
| Gross          |           |        | 50.00            | Voucher       | 143341           | Department  | 32113              |         | ✓ Separate check      |
| Discount date  |           | 113    |                  | Warrant       |                  | Work Order  |                    |         | Include documentation |
| Discount basis |           |        | .00              |               |                  | WO Task     | 0                  |         |                       |
| Discount %     |           | .000   |                  | Invoice date  | 10/20/2015 분분위   | Allocation  | 0                  |         |                       |
| Net amount     |           |        | 50.00            | Received date | 10/20/2015 분홍취   | Requisition | 52113010           |         |                       |
| Payment metho  | d EFT     |        | T                | Due date      | 10/20/2015 변화    | Liq Method  | Line 👻             |         | Comments              |
| Check/Wire     |           | +1     | 1.1.2            |               |                  |             |                    |         | Retainage ( .00)      |
| Accounts [     | ine Items |        |                  |               |                  |             |                    |         |                       |
| Line Org       |           | Object | Proj             | PO            | Inv amount       | 1099        | A Bud              | Work of | order                 |
|                |           |        |                  | E2112010      |                  | 50.00 T     | NI 1               |         |                       |

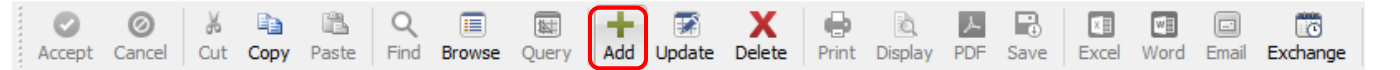

Repeat the process until all the invoices have been entered into MUNIS. Then click on File and scroll to Exit on the toolbar.

| File | <u> </u>        | lools | <u>H</u> elp |
|------|-----------------|-------|--------------|
| 0    | <u>A</u> ccept  |       | Return       |
| 0    | <u>C</u> ancel  |       | Esc          |
| •    | <u>O</u> utput  |       | Ctrl+P       |
| ð,   | <u>D</u> isplay |       |              |
| 人    | <u>P</u> DF     |       |              |
| •    | P <u>r</u> int  |       |              |
| •    | <u>S</u> ave    |       |              |
| 8    | <u>E</u> xit    |       |              |

To print the Invoice Entry Proof List, select Sort from the sidebar on the left.

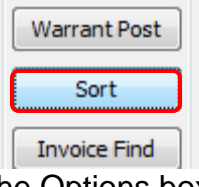

The Options box appears; select #3 Vendor Alpha and click OK.

| Choose an option © 1 Voucher/Order of Entry |
|---------------------------------------------|
| 💿 2 Vendor Number                           |
| ③ 3 Vendor Alpha                            |
| Ø 4 Vendor Type                             |
| OK Cancel                                   |

Click File on the toolbar and scroll to Output.

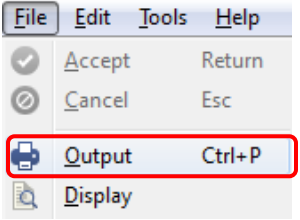

The Output Options box appears; check the box next to Include address line and remove any other checkmarks. Hit enter or click the green check mark on the toolbar.

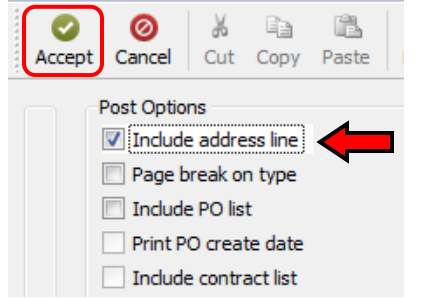

The Output box appears; select Local Printer or your default printer and click OK.

| Munis printer                            |           |
|------------------------------------------|-----------|
| Isocal printer                           |           |
| Save                                     |           |
| O PDF                                    |           |
| Display                                  |           |
|                                          |           |
|                                          |           |
|                                          |           |
|                                          |           |
|                                          |           |
| Depart tille                             |           |
| Report title                             | 1         |
| Report title<br>INVOICE ENTRY PROOF LIST |           |
| Report title<br>INVOICE ENTRY PROOF LIST |           |
| Report title<br>INVOICE ENTRY PROOF LIST |           |
| Report title<br>INVOICE ENTRY PROOF LIST |           |
| Report title<br>INVOICE ENTRY PROOF LIST | OK Cancel |

The Print box will appear, ensure you've selected the correct printer and Click Print.

| Select Printer                                                                 |                                  |
|--------------------------------------------------------------------------------|----------------------------------|
| 🛃 Add Printer                                                                  | 🍓 hp LaserJet 1320 series UPD PC |
| AUDRFIS2 on fcdcps01                                                           | licrosoft XPS Document Writer    |
| AUDRFIS2 on fcdcps01.co.franklin.oh.us                                         | 📽 Xerox Phaser 3250              |
|                                                                                | >                                |
| Status: Ready                                                                  | Print to file Preferences        |
| Location: 21st Admin IP 10.100.21.12                                           |                                  |
| Comment: SAVIN C9145 PCL 6                                                     | Find Printer                     |
| Selection     Current Page                                                     | Number of copies: 1              |
| C Pages: 1                                                                     | Collate                          |
| Enter either a single page number or a single<br>page range. For example, 5-12 |                                  |
|                                                                                | kint Canaal Applu                |
|                                                                                | nnt cancel Apply                 |

The batch is complete. Please review the Invoice Entry Proof List report for accuracy prior to delivering the batch to Fiscal Services for processing.